# norton-comsetup Documentation

Release latest

May 19, 2022

# CONTENTS

| 1 | Click | chere :- Download Noton Setup                 | 3 |
|---|-------|-----------------------------------------------|---|
| 2 | Norte | lorton.com/setup                              |   |
|   | 2.1   | Download Norton Antivirus    Norton.com/setup | 5 |
|   | 2.2   | Install Norton Setup    Norton.com/setup      | 5 |
|   | 2.3   | Activate Norton Internet Security             | 6 |

### CHAPTER

## ONE

## **CLICK HERE :- DOWNLOAD NOTON SETUP**

To get started with norton antivirus, you need to visit **norton.com/setup** and enter the norton product key. Norton setup prduct key is a 25 digit activation code.

#### CHAPTER

## NORTON.COM/SETUP

Cybercriminals and hackers are always active and in search of vulnerable systems to destroy it. You should always protect your digital life with a proper security solution. Norton Antivirus is a well known brand offering you different antivirus software solutions to solve your problems. Along with this Norton gives you other security services and products. To get Norton antivirus software you can get it from the retail store in the market or you can also get online from norton.com/setup which is the official website of Norton setup.

# 2.1 Download Norton Antivirus || Norton.com/setup

#### The steps to download norton antivirus are given below, read and follow them step wise:

- 1. Launch the Internet browser and go to norton.com/setup.
- 2. Sign in to the norton user account
- 3. If you do not have an account, then click on the Signup button and create a Norton account.
- 4. After logging in, go to the homepage.
- 5. Now, locate the norton product.
- 6. Click on the download button.
- 7. Go through the norton setup license agreement
- 8. Click on the Agree button to proceed to complete the process .

# 2.2 Install Norton Setup || Norton.com/setup

#### After downloading the norton setup you need to install it and here are the steps for the same:

- 1. Search for the downloaded file of Norton setup
- 2. Double click on it and run the installation
- 3. Click "I Agree" on the terms and conditions
- 4. Follow on screen instructions to complete the process
- 5. Wait to complete norton.com/setup installation

# 2.3 Activate Norton Internet Security

- 1. Click on the Norton setup icon which appears on the desktop screen of your system after its installation.
- 2. It will automatically launch a window that asks you to enter the product key of Norton package in it.
- 3. Enter your 25 digit Norton activation code and click on "submit" button
- 4. Follow the instruction which flashes on the screen and fills the required credentials like, name, email id, etc.
- 5. Click the **"Activate"** option after filling the credentials.
- 6. A pop-up alert you about the completion of activation.